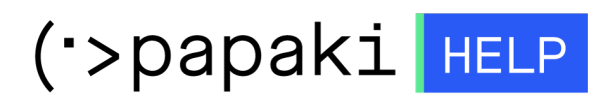

Knowledgebase > Email > Email Clients > Incoming and Outgoing mail server change - Thunderbird

Incoming and Outgoing mail server change - Thunderbird - 2022-11-08 - Email Clients

If you wish to change the hostname to your incoming and outgoing email server and you use Thunderbird, follow the instructions below:

1. Open Thunderbird and click "Tools" and "Account Settings"

2. Click on "Server Settings" and on the name server, delete the records and enter the temporary hostname, eg linux77.papaki.gr

| Ρυθμίσεις λογαριασμών αλληλογραφίας               |                                                                                  |   |  |
|---------------------------------------------------|----------------------------------------------------------------------------------|---|--|
| a <b>ulter @ in i mini hi</b> .eu                 | Ρυθμίσεις                                                                        | ^ |  |
| Ρυθμίσεις διακομιστή                              | -<br>Είδος διακομιστή: Αιακομιστής αλληλογοαιοίας ΙΜΑΡ                           |   |  |
| Αντιγραφα & Φακελοι<br>Σύνταξη & Διευθυνσιοδότηση | Όνομα <u>δ</u> ιακομιστή : mail. <b>1 143 -</b> Προεπιλεγμένος: 143              |   |  |
| Ρυθμίσεις ανεπιθύμητων                            | Όνομα Χρήστη                                                                     |   |  |
| Συγχρονισμός & Αποθηκευτικός χώρος                | Ρυθμίσεις ασφαλείας                                                              |   |  |
| Βεβαιώσεις ανάγνωσης                              | Ασφάλεια σύνδεσης: STARTTLS 🗸                                                    |   |  |
| Ασφάλεια                                          | Μέ <u>θ</u> οδος πιστοποίησης: Κρυπτογραφημένος κωδικός \vee                     |   |  |
| Τοπικοί φάκελοι                                   | PuQuíasic                                                                        |   |  |
| Διακομιστης εςερχομενων (SiVITP)                  | <ul> <li>Ουματία,</li> <li>Τλεγχος για νέα μηνύματα κατά την εκκίνηση</li> </ul> |   |  |
|                                                   | Έλεγχος για νέα μηνύματα κάθε 10 λεπτά                                           |   |  |
|                                                   | ✓ Allo <u>w</u> immediate server notifications when new messages arrive          |   |  |
|                                                   | Όταν γίνεται διαγραφή μηνύματος:                                                 |   |  |
|                                                   | 💿 Μεταφέρεται στον Κάδο 🔛 Choose Folder Υ                                        |   |  |
|                                                   | 🔿 Σημειώνεται ως διαγραμμένο                                                     |   |  |
|                                                   | Αφαιρείται άμεσα                                                                 |   |  |
|                                                   | Ει <u>δ</u> ικές επιλογές                                                        |   |  |
|                                                   | Message Storage                                                                  |   |  |
|                                                   | 🔲 Εκκα <u>θ</u> άριση ("Expunge") εισερχομένων κατά την έξοδο                    |   |  |
|                                                   | Άδειασμα κάδου με την έξοδό σας                                                  |   |  |
| Ε <u>ν</u> έργειες λογαριασμού •                  | Message Store Type: File per folder (mbox)                                       | ~ |  |
|                                                   | ΟΚ Ακύρωση                                                                       | 1 |  |

3. Click the outgoing server (1), click edit (2), and on the name server (3) delete the records and enter the temporary host name, eg linux77.papaki.gr

|                                                                                                    | Ρυθμίσεις λογαριασμών αλληλογραφίας                                                                                                    | ×                             |
|----------------------------------------------------------------------------------------------------|----------------------------------------------------------------------------------------------------|-------------------------------|
| <ul> <li>α κ΄΄ @κ΄΄ αλα ματή</li> <li>Αντίγραφα &amp; Φάκελοι</li> <li>Σύνταξη &amp; Διευθυναιοδότηση</li> <li>Ρυθμίσεις ανεπιθύμητων</li> <li>Συγχρονισμός &amp; Αποθηκευτικός χώρο</li> <li>Βεβαιώσεις ανάγνωσης</li> <li>Ασφάλεια</li> <li>Τοπικοί φάκελοι</li> <li>Διακομιστής εξερχομένων (SMTP)</li> </ul> | Διακομιστής SMTP<br>When managing your identities you can use a server from this list by selecting it as t<br>you can use the default server from this list by selecting "Use Default Server".                                           | he Outgoing Server (SMTP), or |
|                                                                                                    | ορος                                                                                                    | <u>Ε</u> πεξεργασία <u>2</u>  |
|                                                                                                    | Διακομιστης SMTP                                                                                                    | Απομάκρυνση                   |
|                                                                                                    | Περιγραφή:<br>Όνομα διακομιστή: mail.riment.eu 3<br>Ούρα: 587 Προεπιλογή 587<br>Ασφάλεια και πιστοποίηση<br>Ασφάλεια σύνδεσης: STARTTLS ✓<br>Μέθοδος πιστοποίησης: Κανονικός κωδικός ✓<br>Όνομα <u>Χ</u> ρήστη Ξεινάτια.eu<br>ΟΚ Ακύρωση | Ορισμός ως <u>π</u> ροεπιλογή |
|                                                                                                    | Ασφάλεια σύνδεσης: STARTTLS                                                                                                    |                               |
| Ε <u>ν</u> έργειες λογαριασμού                                                                                                    | ·                                                                                                    | ΟΚ Ακύρωση                    |

The hostname can be found in the email "Web Hosting Activation - Account Login Information", in the fields of "FTP Access Information" and "Temporary Hostname", as shown in the following picture:

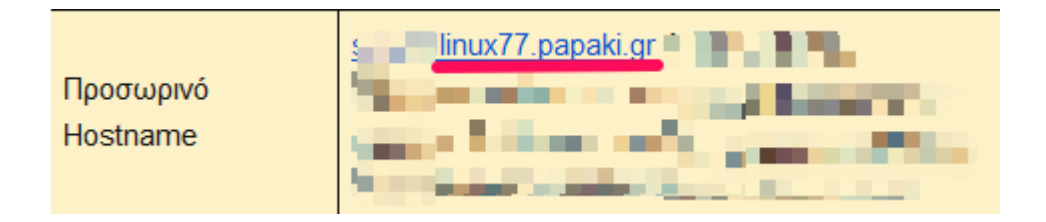